# GUIDA AL SITO DELLA SQUADRIGLIA

## Cos'è il sito di squadriglia?

Lo stand digitale è un piccolo sito già creato e strutturato dalla Pattuglia Regionale.

<u>E' tutto completamente modificabile</u>, ma non pubblicabile su internet. Questo passaggio verrà poi fatto dalla Pattuglia prima dell'evento di consegna dei Guidoncini Verdi che avverrà a settembre. Attraverso la home è possibile accedere sia al diario di bordo, che allo stand digitale: vi chiediamo di mantenere separate queste due parti, cercando di diversificarne i contenuti.

Il sito si compone di tre sezioni:

#### 1. HOME PAGE

E' la copertina del percorso di ogni squadriglia, la prima cosa che vedranno i visitatori. Può essere modificato il layout, aggiungere foto, video, link e via dicendo.

#### 2. STAND DIGITALE

In questa sezione è possibile presentare le due imprese e la missione. Gli anni scorsi questa parte era strutturata su pagine diverse, mentre ora la si trova schematizzata su una sola. E' possibile organizzare gli spazi come si preferisce e aggiungere tutte le pagine che occorrono. Lo scopo è quello di raccontare a chi visiterà la vostra pagina il vostro percorso, dal progetto fino alla realizzazione.

In vista dell'evento di settembre, i siti delle singole squadriglie iscritte al percorso verranno raggruppati in un unico sito centrale, suddiviso per ambito di specialità, in modo da formare il "Villaggio delle tecniche digitale 2022". Ogni squadriglia avrà un link personalizzato con il quale si verrà indirizzati allo stand.

#### 3. DIARIO DI BORDO DIGITALE

E' la versione digitale su google sites del diario di bordo cartaceo che trovate sul sito regionale (<u>https://piemonte.agesci.it/esploratori-guide/specialita-di-squadriglia-2/</u>). In questa sezione è possibile modificare e personalizzare i contenuti, ma se invece si preferisce continuare ad utilizzare carta e penna con

la versione cartacea, potete riportarne semplicemente una scansione. Nel caso voleste inserire in questa sezione dei contenuti che vorreste mantenere "privati" di squadriglia, vi è la possibilità di nascondere le sezioni dalla navigazione pubblica (nel diario di bordo digitale trovate tutte le spiegazioni). Compilando il diario in forma digitale, non sarà poi necessario consegnarlo alla pattuglia a fine percorso, in quanto risulterà già visualizzabile. La compilazione dovrà essere terminata entro la data indicata sul sito regionale.e controllare che tutti i materiali caricati abbiano i permessi per essere resi pubblici.

Per fare tutto questo ci appoggeremo alla piattaforma google sites.

Per farvi un'idea di come potrebbe essere il risultato finale, potete visionare il Villaggio delle tecniche 2021 attraverso il link presente sul sito regionale, nella sezione Branca EG > Specialità di squadriglia.

### Come accedere?

Facile! Compilando il form di iscrizione al percorso delle specialità di squadriglia sul sito regionale, ogni squadriglia riceverà il link del proprio sito contenente il diario di bordo e lo stand digitale. Le mail per accedere al sito saranno quelle comunicate all'iscrizione. Per eventualmente aggiungere altre persone, i capi reparto dovranno scrivere alla pattuglia una mail indicando: reparto, squadriglia e gli indirizzi mail da aggiungere. <u>Tutti gli indirizzi mail devono essere @gmail!!</u> Ci sono periodi in cui c'è una forte affluenza di iscrizioni, quindi potrebbe essere che prima di ricevere il link passi almeno qualche giorno. Se dopo una settimana non aveste ancora ricevuto nulla, vi preghiamo di contattarci (guidonciniverdipiemonte@gmail.com)

**ATTENZIONE!!!** Negli scorsi anni sono arrivate tantissime richieste di accesso al sito da indirizzi mail che non ci erano stati comunicati dai capi reparto. Tali richieste ricevute in questo modo sono state rifiutate e lo saranno anche quest'anno. Proprio perché i siti possono contenere informazioni e immagini sensibili dei minori ci teniamo a garantire uno spazio sicuro per tutti. Quindi nel caso voleste rimuovere o aggiungere mail per accedere al sito, dovete scriverci tramite i vostri capi reparto.

# Come si usa?

Google sites ottimizza automaticamente la visualizzazione dei contenuti per cellulari, pc e tablet. Tuttavia <u>è possibile modificare la propria pagina solo tramite pc</u> e per il cellulare non esiste un'applicazione apposita.

L'utilizzo è abbastanza intuitivo, ma se vi dovesse servire, oltre alle spiegazioni che troverete sulla pagina, online trovate video esplicativi, siti e blog che spiegano il funzionamento di google sites.

Vi riportiamo qui sotto alcuni link che potrebbero esservi utili.

- Supporto ufficiale di google
- Video su YouTube
- Il classico Aranzulla

Potreste trovare nelle spiegazioni riferimenti a una versione vecchia e una nuova di sites. Il nostro consiglio è quello di seguire tutte le indicazioni per la versione nuova, in quanto è la più facile ed è quella di default quando si apre sites.

#### ALCUNE ACCORTEZZE:

- È possibile inserire direttamente album e foto caricate su google foto (non occupano spazio).
- È possibile inserire presentazioni, pdf e documenti caricati su google drive.
- I video possono essere inseriti dopo averli caricati sul proprio drive o, per non occupare spazio, su YouTube, senza però renderli pubblici, per questioni di privacy.

**IMPORTANTISSIMO**: chiediamo ai capi reparto di verificare molto attentamente che tutto il materiale caricato dai propri ragazzi rispetti lo stile scout e soprattutto che ci sia il consenso da parte dei ragazzi e delle famiglie per la pubblicazioni di foto e video dove compaiono di persona, per motivi di privacy.

Sempre per questo aspetto, nessun sito o pagina sarà indicizzato, in modo che con una ricerca google non possa apparire nulla.

Riassumendo

- Mail da parte dei capi reparto con gli indirizzi @gmail che si vuole autorizzare per modificare il sito della squadriglia
- Le squadriglie aggiornano passo passo il loro sito per condividere con gli altri gruppi i progressi e le idee
- I capi seguono le proprie squadriglie in modo che quanto pubblicato sia rispettoso della privacy e del buon senso
- Sfruttare questa piattaforma per spunti e possibilità di confronto e contatto fra le squadriglie

In caso di ulteriori dubbi o domande, contattateci su

guidonciniverdipiemonte@gmail.com

La pattuglia E/G